# Notification for transactional errors

**Order failure notifications** 

StreamOne® Ion

## **Reasons for Change**

Timely delivery of orders is an important process when it comes to customer satisfaction and overall success. Thus, it is capital that our support teams get notified of any order which cannot be delivered in a timely manner so that actions can be taken as soon as possible.

With this feature, now every time an order from a you or your customer is put on hold for several reasons (including third-party system integrations, manual approval, offline provisioning) before the previsioning process, you will receive a notification if the toggle is activated.

- This is a multivendor feature including all current vendors with ordering capabilities (AWS would be an exception)
- Includes Notifications for failures with third-party system integrations, manual approval, offline provisioning.

## **User Journeys**

#### How to see and edit Order Failure Notification email template

To access and edit the order failure notification email template.

1. After logging in on your account go to the settings menu on the top right side ■and then under Account option click on "Email templates"

| SETTINGS                 |                          |                      |                      | Α                             |
|--------------------------|--------------------------|----------------------|----------------------|-------------------------------|
| Account                  | Billing                  | Cost Management      | Customer Storefront  | SMP ISV                       |
| Account information      | Invoice options          | Custom fields        | Customer signup      | smpisv@sample.com<br>SMP ISV  |
| Users                    | Detailed billing exports | Cloud account fields | Portal functionality | Support                       |
| Logs                     | Cloud accounts           | Tags                 | Catalog look & feel  |                               |
| Approval requests        | Taxes                    | Budgets              |                      |                               |
| Partner invites          | Charges and discounts    |                      |                      |                               |
| Email templates          | Currency Conversion      |                      |                      | LAUNCH APPLICATIONS           |
| Terms                    |                          |                      |                      | Launch Storefront             |
| Callbacks                |                          |                      |                      | Launch White-Label Storefront |
| Third party integrations |                          |                      |                      | Launch Test Drive             |
| Password requirements    |                          |                      |                      | SecOps                        |
| Account options          |                          |                      |                      |                               |
|                          |                          |                      |                      | Sign Out                      |

2. Under the "Email template" option go to the search box and type "Order Failure Notification". Then select the template and click "Edit".

| Email templates<br>Email templates allow you to manage and customize your customer touchpoints, using prepopulated content and dynamic parameters. |          | EDIT Order Failure Notification O                  |  |
|----------------------------------------------------------------------------------------------------|----------|----------------------------------------------------|--|
| Name 🕫                                                                                                    | Tags ₽   | Description P                                      |  |
| Order Failure Notification                                                                                                    | to-admin | Email notification sent for Transactional failures |  |

3. Under the "Edit" option you will see the current information:

| Order Failure Notification<br>Email notification sent for Transactional failures                                                                                                    |   | 👞 Enabled 🥹                                    |   |
|----------------------------------------------------------------------------------------------------|---|------------------------------------------------|---|
| from Email<br>no-reply@idsynnex.com                                                                                                    | Ø | From Name<br>TDSYNNEX                          | G |
| Roph-To Email<br>no-reghy@ktdsynnex.com                                                                                                    | 0 | Reply To Name<br>StreamOne Ion Operations Team | 6 |
|                                                                                                    |   |                                                |   |
| ever                                                                                                    |   |                                                |   |
| ION_update: Order ON-HOLD                                                                                                    |   |                                                | 6 |
| CustomerOrg (CompanyName (ProductName (ProductId (CaunchTime (CaunchTime (Caun |   |                                                |   |
| Normal : Sans Serif : B I 및 주 GD 툰 등 등 한 한 것 @                                                                                                    |   |                                                |   |
| H,<br>product purchased by [ <u>OuttonerCity]</u> under [ <u>Compann/Name</u> ] has been put ON HOLD.<br>The product <u>Productions</u> ], under IO [ <u>Productid</u> ] Ordered at [ <u>LauchTime</u> ]<br><u>BesamDes</u> Ion                                                                                                    |   |                                                |   |
|                                                                                                    |   |                                                |   |

The "Enable" option should be set to On, otherwise notification will not be sent.

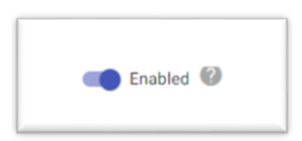

"From Email" is the email that will display as sender (this information will come from the "Edit template Defaults" option).

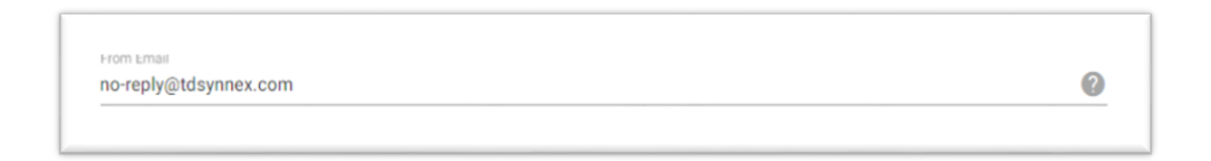

"From Name" is the sender display name (this information will come from the "Edit template Defaults" option).

From Name ? TDSYNNEX

"Reply-To Email" is the email address that the reply message is sent to when you want to reply to the message received, instead of using the From Email name (this information will come from the "Edit template Defaults" option).

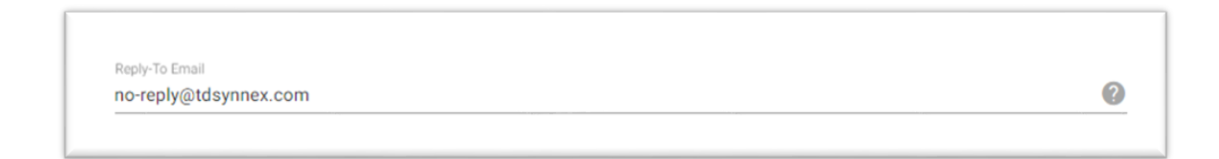

"Reply-To Name" is the contact name that is configured to receive the message instead of the From Name (this information will come from the "Edit template Defaults" option).

| StreamOne Ion Operations Team |  |
|-------------------------------|--|

"BCC" is a blind copy of the message can be sent to other recipients that you do not want the name to be visible to other recipients of the message.

BCC

Note: This notification will be received on the email available in the "Contact Email" option under Account information in the "Settings" menu. Also, BCC can be used to add more recipients if there is a need to add people to receive this email notification.

"Subject" is the subject line of an email where a single line of text is visible to people when they receive an email. This field can be edited to better suit the message if needed.

| Subject *<br>ION_update: Order ON-HOLD |  |  |
|----------------------------------------|--|--|
|                                        |  |  |

"Message box", here you have the List of the available fields that you can add to the template and the message that can be edited to better match the necessities.

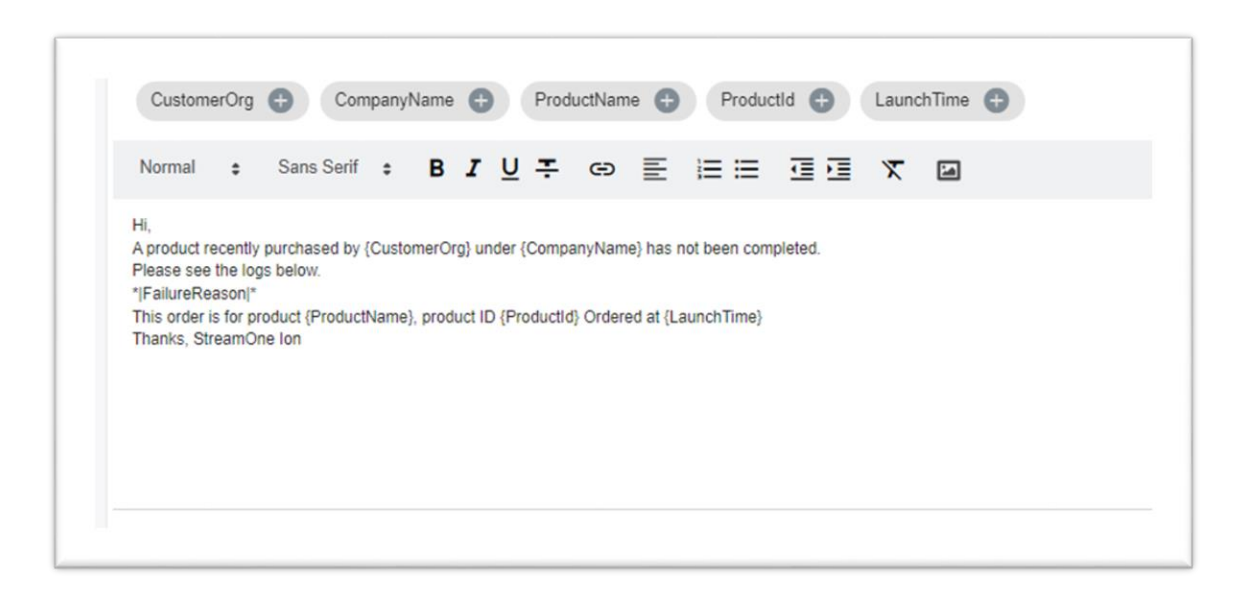

#### Parameters available.

This notification includes parameters that will dynamically populate with details specific to that order. An overview of the configurable parameters is below:

| Parameter     | Value                                                                                                    |
|---------------|----------------------------------------------------------------------------------------------------|
| CustomerOrg   | End customer company name in ION                                                                                |
| CompanyName   | Partner (reseller) company name in ION                                                                          |
| ProductName   | Product Name from ION catalog.<br>Note: If an order includes multiple products, each product will be<br>listed. |
| ProductId     | Product ID from ION catalog.<br>Note: If an order includes multiple products, each product will be<br>listed.   |
| LaunchTime    | Timestamp when the order was originally submitted.                                                              |
| FailureReason | Order Status (i.e. On Hold)<br>Order ID (Order number)                                                          |

#### Notification timing

This notification will be triggered ~15 minutes after the order goes to on-hold status. This waiting time is intentional to minimize irrelevant notifications by providing enough time for third-party systems to post-back a successful message (for example, a credit check).

#### **Notification Settings**

- Admin template only, no customer template.
- Template is OFF by default and can be enabled.